# **YellowFolder**

The Education Documentation Experts

### Welcome to Virtual Printer Training PNE Name, Paperless Nation Engineer

Please ensure you have used the phone dial in method for audio for this training. If you have signed in via your computer audio, please switch to your phone audio.

### **Seven Simple Questions**

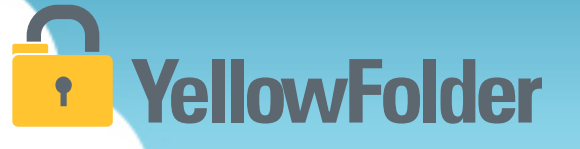

- 1. Do you know how to print a document?
- 2. Do you know how to scan a document?
- 3. Have you ever attached a document to an email?
- 4. Have you ever dragged and dropped a document into a folder on your computer?
- 5. Have you ever searched through a file tree on your computer?
- 6. Have you ever searched in Google?
- 7. Have you ever refined a search on Amazon?

#### If you can do these you can use YellowFolder like a pro!

Let's rate your computer skills, how savvy are you with technology?

There are four ways to upload documents to YellowFolder:

#### 1) Using the Virtual Printer

- 2) Using the Droplet
- 3) Using Scan
- 4) Using Upload

Which do I use?

It depends on what you are uploading and personal preference...

**YellowFolder** 

#### Virtual Printer – Logging into the Tool YellowFolder

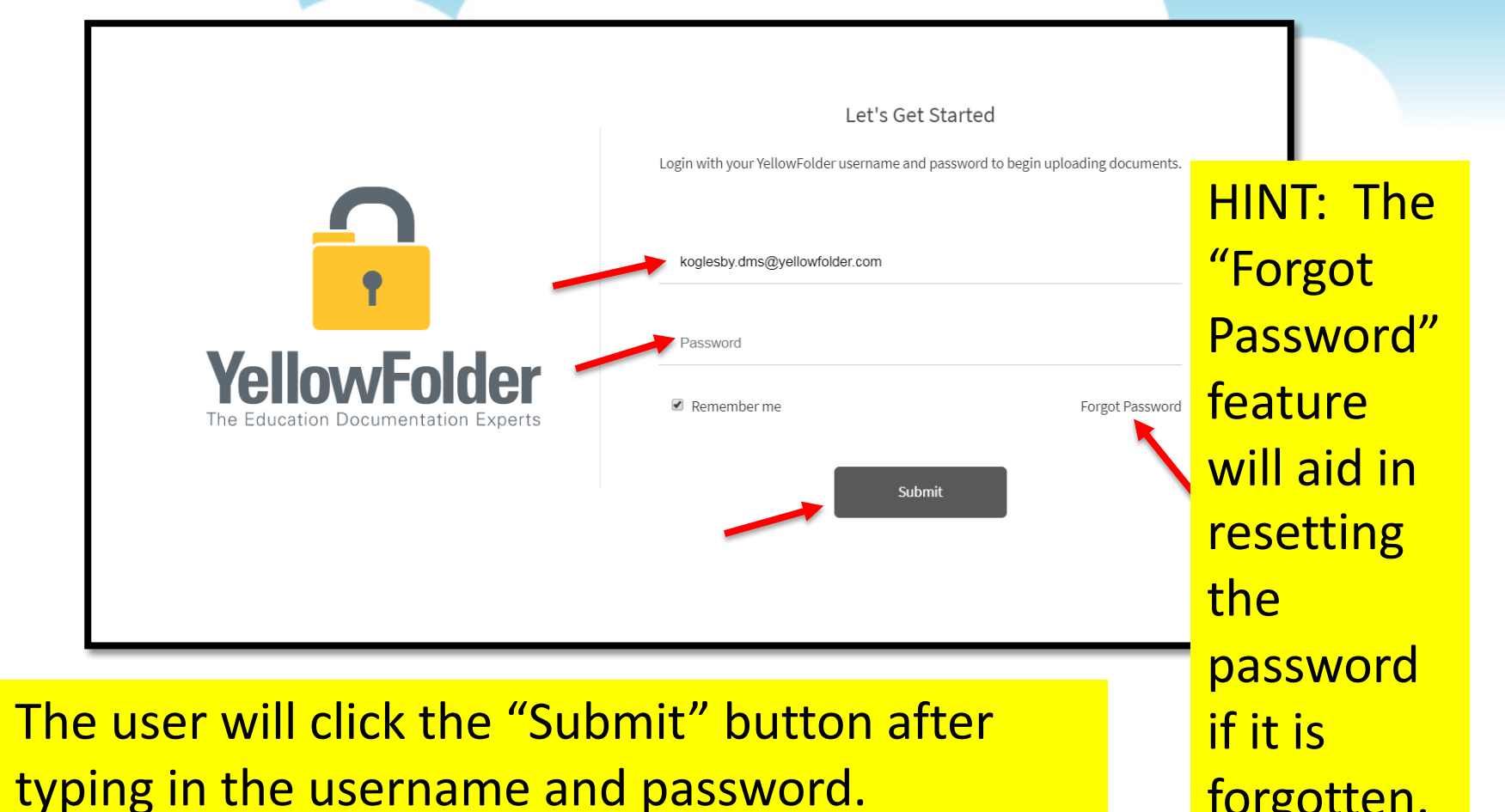

forgotten.

#### **Droplet – Current Tool**

## YellowFolder

Click "Help", then click "Check for Updates" to ensure you have the most current Droplet and Virtual Printer – Tool Dashboard.

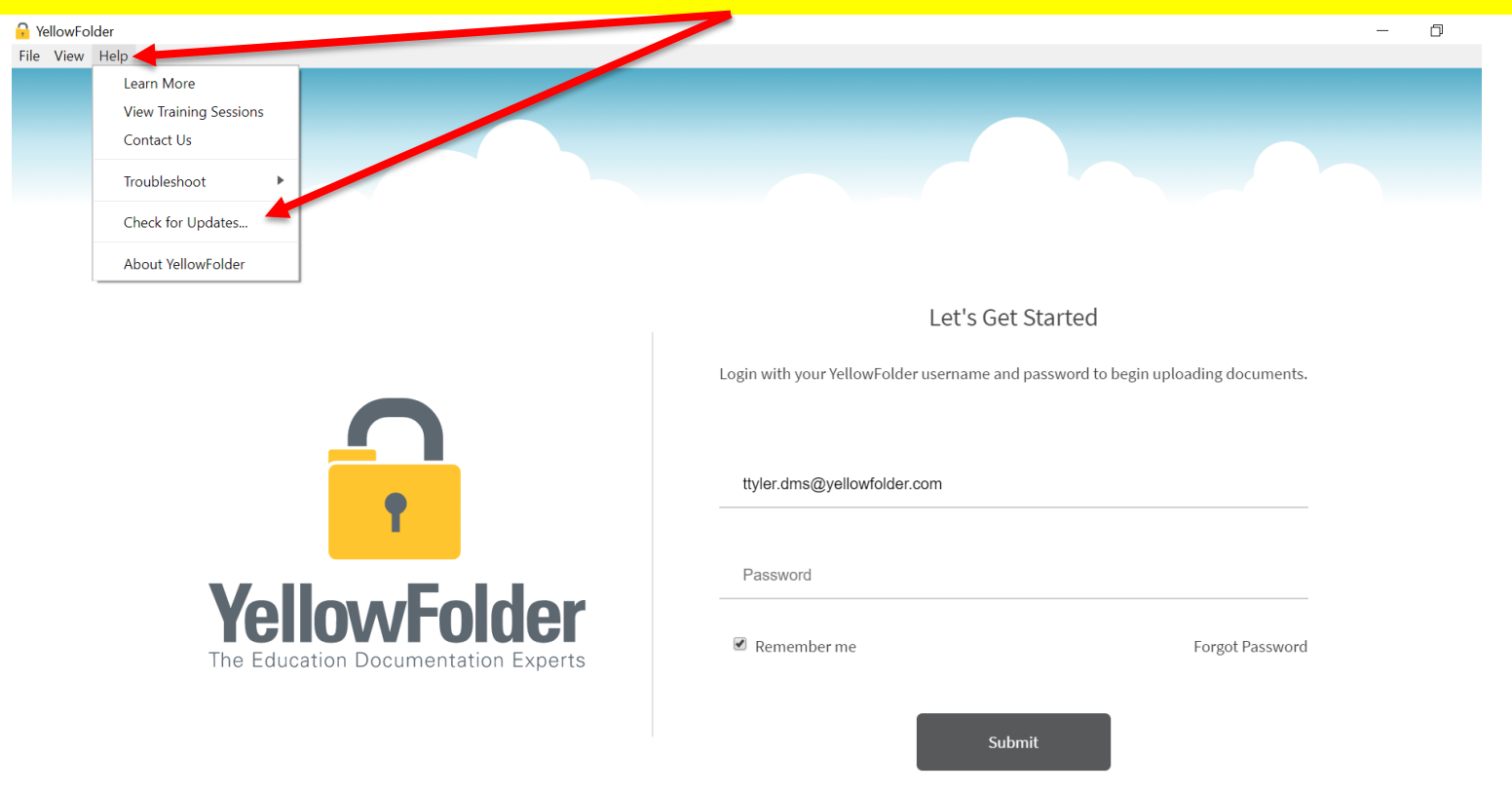

#### **Droplet – Current Tools, Cont.**

## **YellowFolder**

A pop-up will appear to indicate whether you have the current version of tools. If not, you will be prompted to update your Tool Dashboard.

| YellowFolder            |                                   |                                                                 | _                 |
|-------------------------|-----------------------------------|-----------------------------------------------------------------|-------------------|
| ile View Help           |                                   |                                                                 |                   |
|                         |                                   |                                                                 |                   |
| _                       | P YellowFolder                    | ×                                                               |                   |
|                         | You're up to date! You are alread | dy running the latest version of the YellowFolder app 🌢         |                   |
| l                       |                                   | ОК                                                              |                   |
|                         |                                   | Let's Get Started                                               |                   |
|                         |                                   | Login with your YellowFolder username and password to begin upl | oading documents. |
|                         |                                   | ttyler.dms@yellowfolder.com                                     |                   |
|                         |                                   | Password                                                        |                   |
| The Education Documenta | DICIEC<br>ation Experts           |                                                                 | Forgot Password   |

HINT: Once you log into the tools, the application will continue running in order to finish processing, especially Virtual Printer uploads. Due to a Windows issue, find the tools icon in the system tray to "re-store" the tool's window.

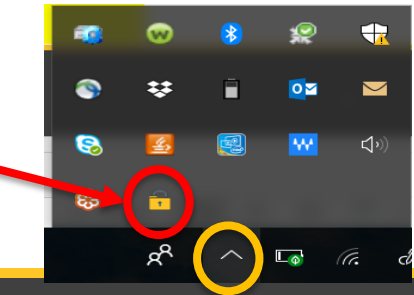

#### **Virtual Printer - Uploading Documents**

### YellowFolder

Watch a live demonstration in the YellowFolder system of how to use the Virtual Printer tool

| €                    |                                                            |  |  |  |  |
|----------------------|------------------------------------------------------------|--|--|--|--|
| Info                 | Print                                                      |  |  |  |  |
| Open & Export        | Specify how you want the item to be printed and then click |  |  |  |  |
| Save As              | Print.                                                     |  |  |  |  |
| Save as Adobe<br>PDF | Printer                                                    |  |  |  |  |
| Save Attachments     | YellowFolderVirtualPrinter                                 |  |  |  |  |
| Print                | Ready                                                      |  |  |  |  |
| Office Account       | Settings                                                   |  |  |  |  |
| Options              | Table Style                                                |  |  |  |  |
| Feedback             | Memo Style                                                 |  |  |  |  |
| Exit                 |                                                            |  |  |  |  |
|                      |                                                            |  |  |  |  |
|                      |                                                            |  |  |  |  |
|                      |                                                            |  |  |  |  |
|                      |                                                            |  |  |  |  |

## **YellowFolder**

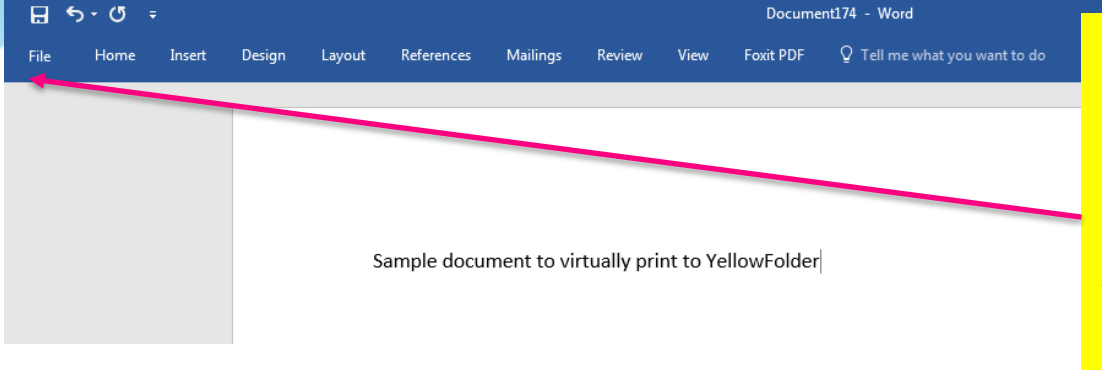

Using the Virtual Printer is as simple as clicking print from the document you already have open. 1) Click File

| ¢                |                      | Document174 - Word                                                                  |                                     |                                       | 🦺 Tessa Tyler | ? | - | ٥ | × |
|------------------|----------------------|-------------------------------------------------------------------------------------|-------------------------------------|---------------------------------------|---------------|---|---|---|---|
| Info             | Info                 |                                                                                     |                                     |                                       |               |   |   |   |   |
| New<br>Open      | Protect              | Protect Document<br>Control what types of changes people can make to this document. | Properties *<br><sup>Size</sup>     | Not saved yet                         |               |   |   |   |   |
| Save             | Document *           |                                                                                     | Pages<br>Words                      | 1<br>7                                |               |   |   |   |   |
| Save As<br>Print |                      | Inspect Document<br>Before publishing this file, be aware that it contains:         | Total Editing Time<br>Title<br>Tags | 2 Minutes<br>Add a title<br>Add a tag |               |   |   |   |   |
| Share            | Check for<br>Issues  | Document properties and author's name                                               | Comments                            | Add comments                          |               |   |   |   |   |
| Export<br>Close  |                      | Manage Docur                                                                        | Last Modified                       | Today 9:20 AM                         |               |   |   |   |   |
| Account          | Manage<br>Document ≁ | Check out document of recover unsaved changes.                                      | Last Printed                        | 10003, 0.25 MIVI                      |               |   |   |   |   |

#### Using the Virtual Printer

## YellowFolder

3) Choose YellowFolder VirtualPrinter from the printer drop down menu

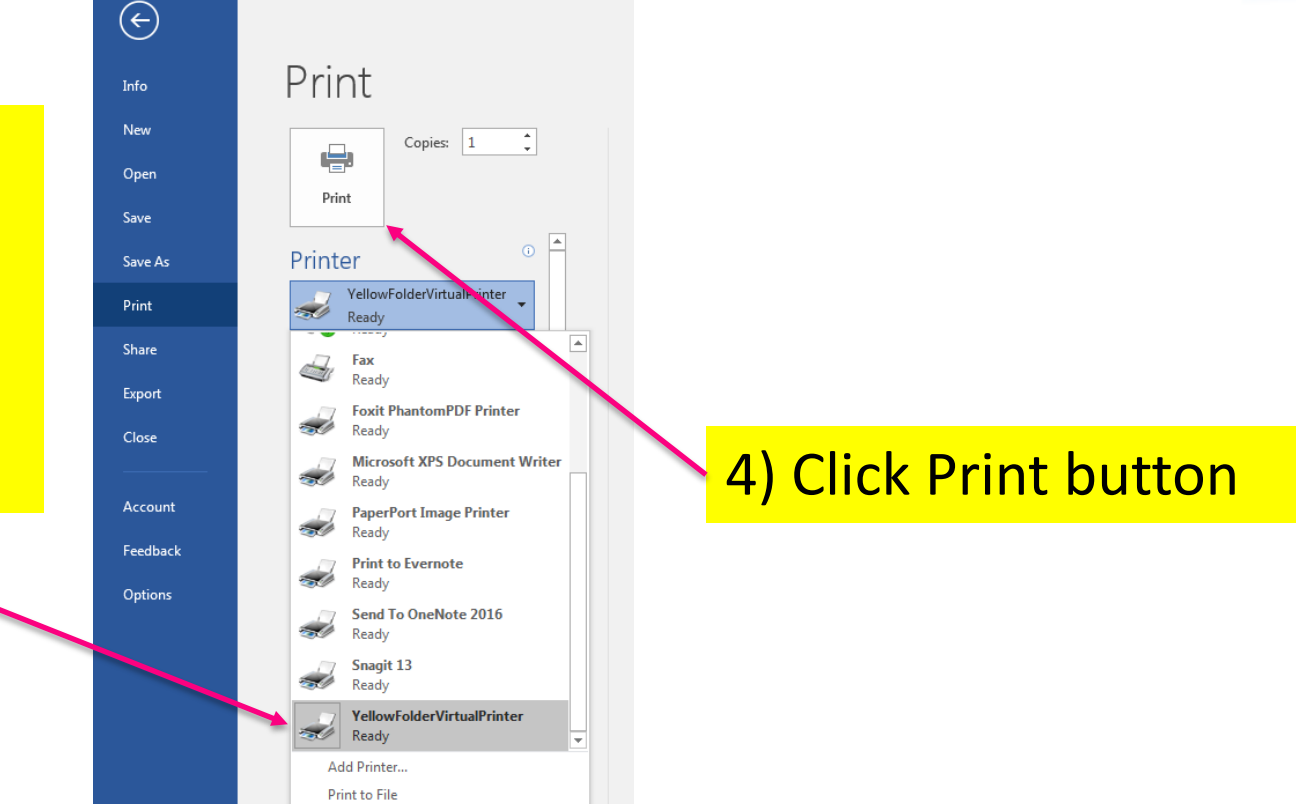

### YellowFolder

### Print

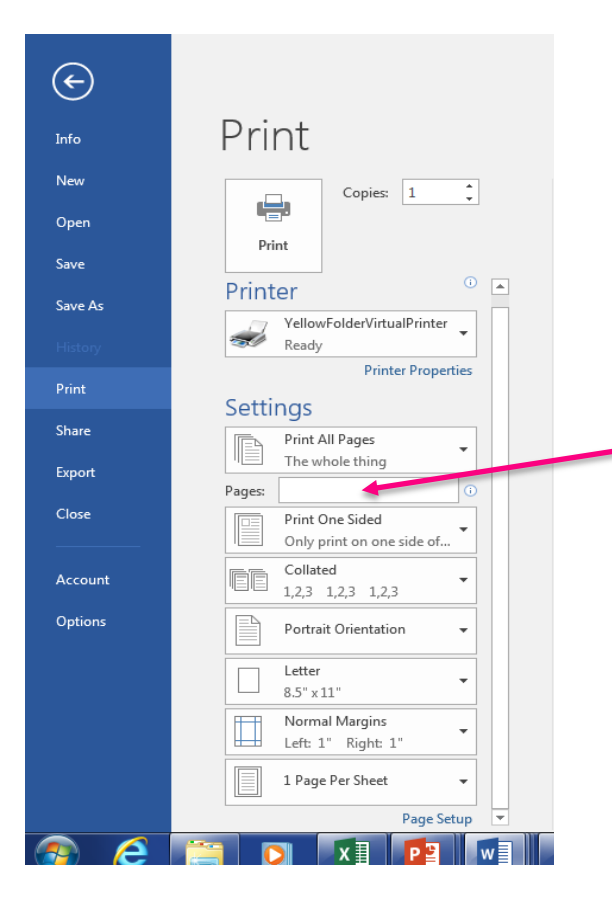

\* May select specific page ranges if not needing to upload an entire document or if needing to break up a document

**YellowFolder** 

**A** 

â

Recently Printed Documents

Q Search Records in Browser

✤ View Weekly Training Sessions

YellowFolder

#### **YellowFolder** •

#### Print

You can access a list of recently printed documents by clicking on the **Recently Printed** Documents tab from your Tool Dashboard.

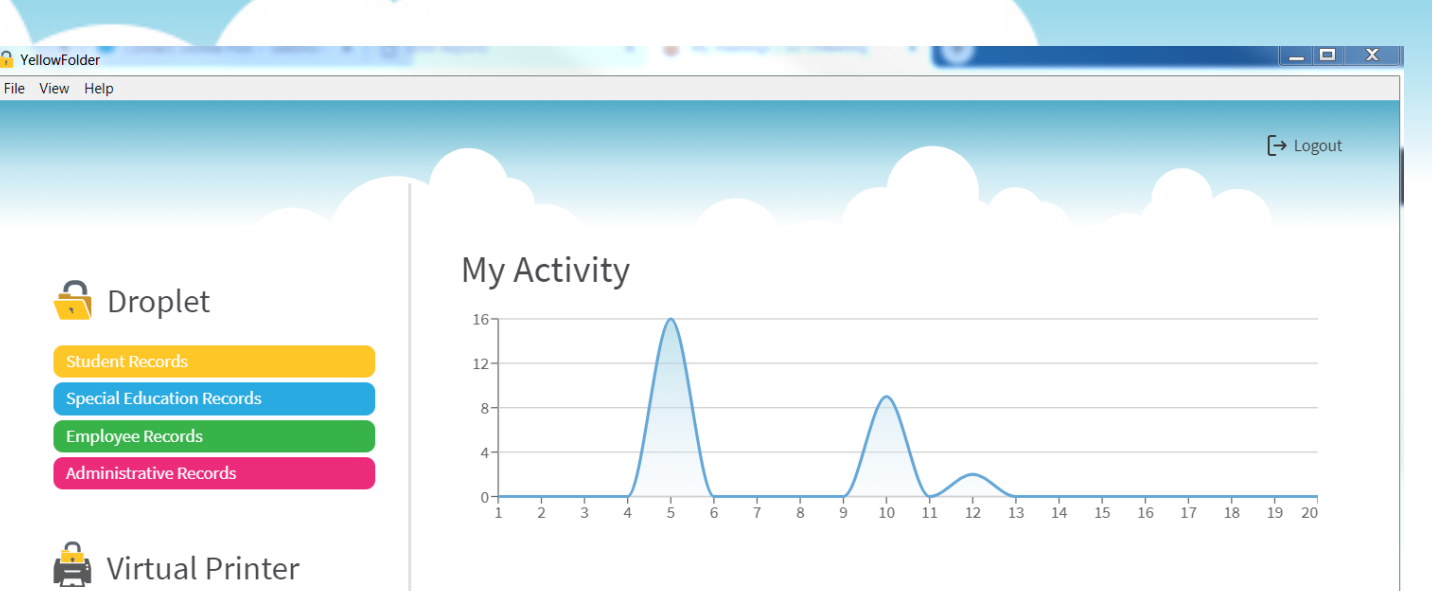

#### Welcome Beta Users!

The initial beta release for the new YellowFolder upload tools is here! This limited release allows us to get our newest technology into the hands of our users while testing is completed. Please let us know your thoughts and any issues you may have at support@yellowfolder.com.

#### Notifications

🔌 Version 3.2.32-beta A limited beta release of the tools has been

## **YellowFolder**

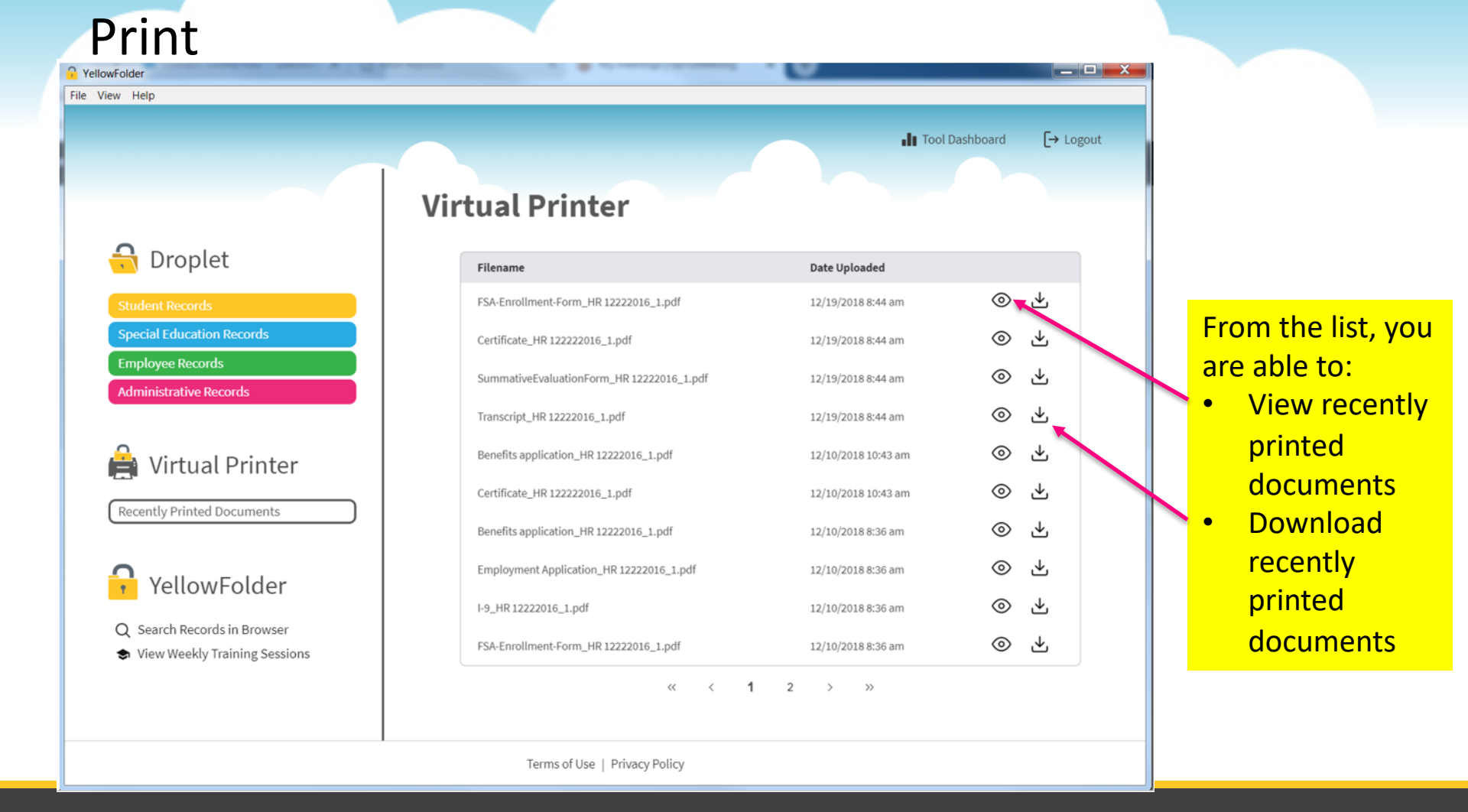

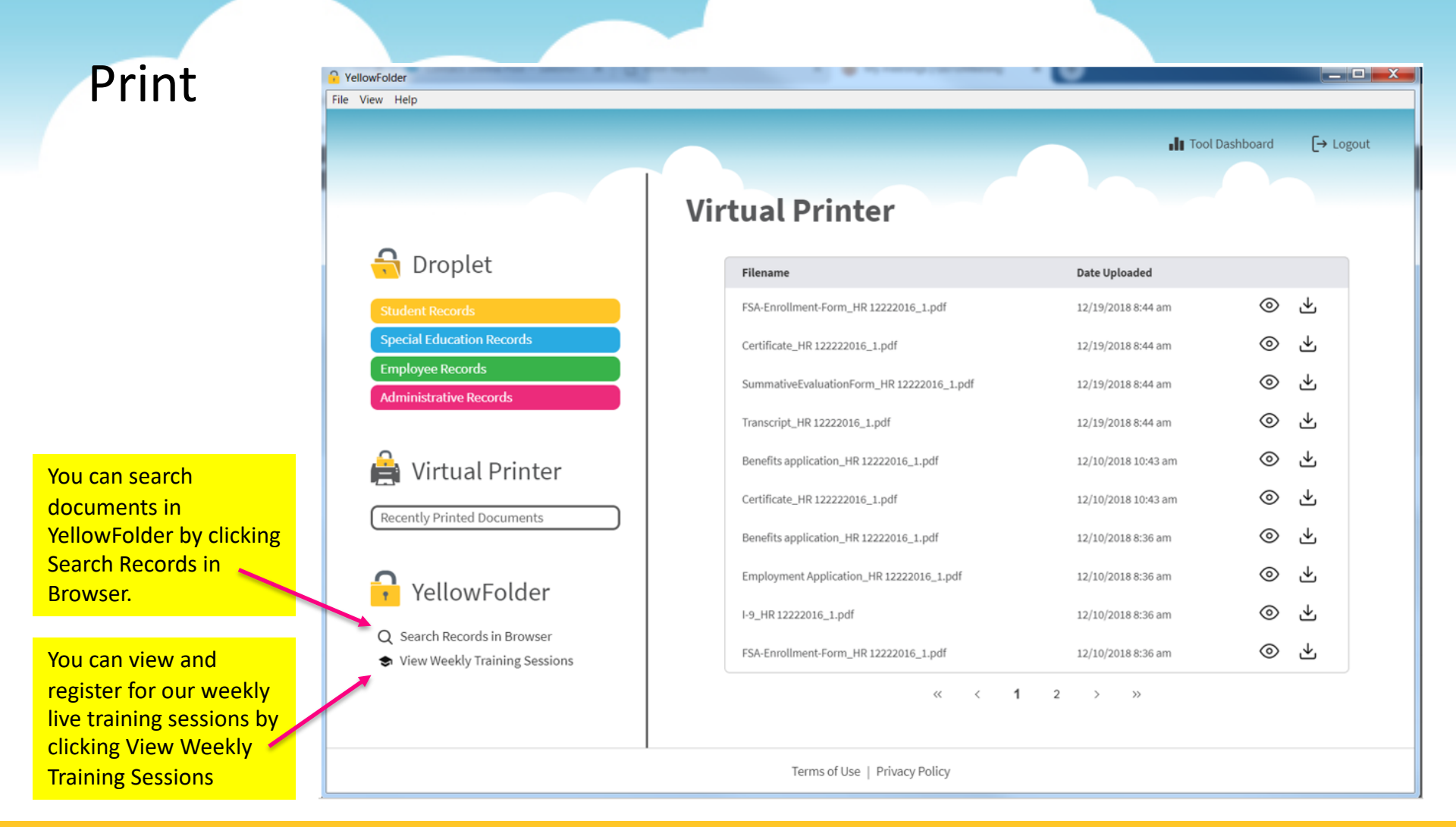

YellowFolder

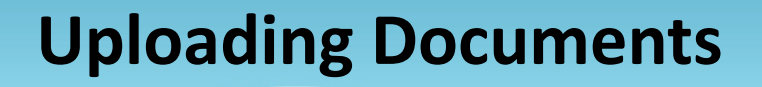

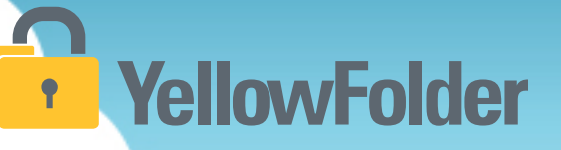

Your turn to open a document, go to print and view how easy it is to use the VirtualPrinter. Recommend NOT using this unless you have actual documents to upload into the system.

# YellowFolder

### Any Questions or Additional Support/Training Needed

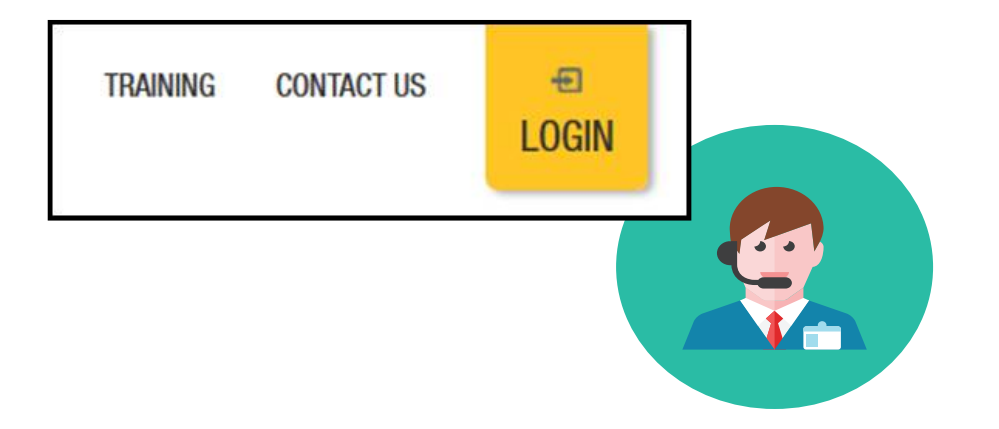

To learn more about the features in YellowFolder, go to <u>www.yellowfolder.com</u> and click on <u>Training</u> for a list of Weekly Live Training Sessions available each week. Simply register and you will receive an invitation to attend the virtual session from your desk.

### Any Questions or Additional Support/Training Needed

### YellowFolder

#### Questions, Problems? We're here for YOU.

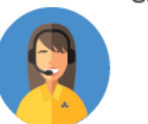

#### Support 214.431.3600 (dial 2) • support@yellowfolder.com

Contact Support for:

- General questions about using YellowFolder
- Software support
- YellowFolder Tool(s) Support
- (Droplet, Virtual Printer, Scan & Upload)
- Assistance finding digitized documents

- Remote virtual training
- CSV file related items
- Matriculation related items
- User access related items

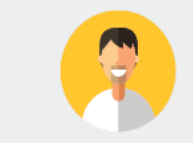

#### Record Retrieval 214.431.3600 (dlal 2) • recordrequest@yellowfolder.com Contact Record Retrieval for:

Retrieving non-digitized documents. These are generally documents YellowFolder is only storing in the warehouse (never been digitized). However, this also applies to documents that have not been digitized yet (open project).

\*Completion of a Records Request Form is necessary for prompt retrievals. The form can be obtained by contacting support@YellowFolder.com or recordrequest@YellowFolder.com

Paperless Nation Engineer (PNE) Each PNE member has their own contact information. About Paperless Nation Engineers:

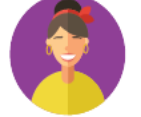

#### Educational Consultant for a smooth transition to YellowFolder

- · Creation and modification of your unique File Structure
- Guidance in implementation and procedure planning to incorporate the culture change necessary to go paperless
- On-site and virtual trainings (both initial and refreshers) to ensure users understand how to best utilize YellowFolder
- On-going assessments of the implementation and usage of YellowFolder to inform your Administration and provide support

Accounting accounting@yellowfolder.com Contact Accounting for: All billing/invoice related questions

#### **PNE Contact Information**

## YellowFolder

- ► PNE- Enter Name
  - Enter phone number
  - xxxx@yellowfolder.com
  - Address:

1617 W Crosby Road Suite 100

Carrollton, TX 75006